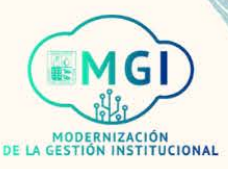

## **PORTAL DE PROVEEDORES**

## **PORTAL DE PROVEEDORES**

- ISP1 Gestión de ordenes de compra
- ISP2 Gestión de acuerdos
- Envíos
  - ISP3 Gestión de envíos
  - ISP4 Creación de notificación de envío anticipado
  - ISP5 Creación de notificación de facturación de envío anticipado
  - ISP6 Visualización de recepciones
  - ISP7 Visualización de devoluciones
- Facturas y pagos
  - ISP8 Visualización de facturas
  - ISP9 Visualización de pagos
- Gestión de perfil
  - ISP10 Gestión de perfil
  - ISP11 Cambio de contraseña

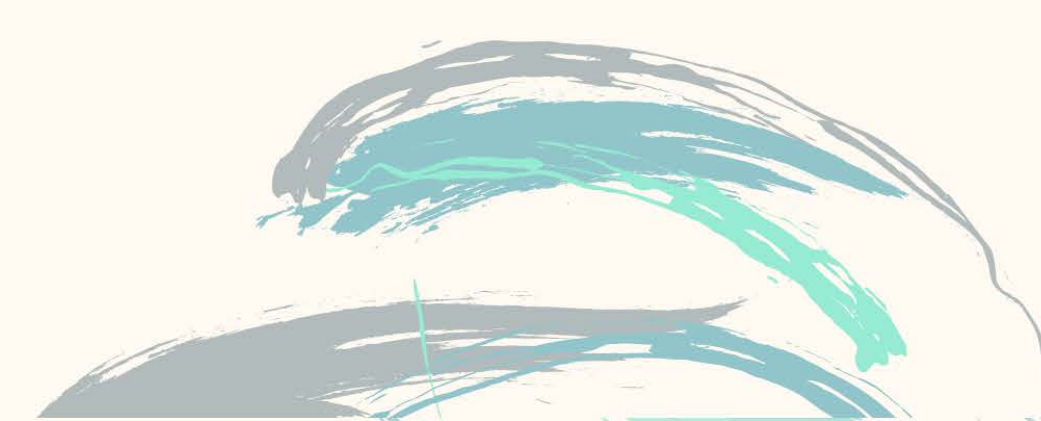

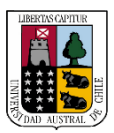

**Portal de proveedores** 

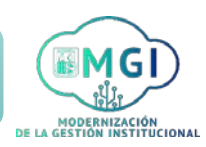

Continuar

ISP3 – Gestión de envíos

1

2

Busca en el menú principal el módulo de **Portal de proveedor** y haz click, luego selecciona **Portal de proveedor**.

| Portal de proveedor    | Herramientas | Otros |
|------------------------|--------------|-------|
| APLICACIONES           | B            |       |
|                        |              |       |
|                        | +            |       |
| Portal de<br>proveedor |              |       |
|                        | 3            |       |

Al ingresar al módulo, dirígete a la sección de tareas que se encuentra al lado izquierdo de la pantalla y haz click en **Gestionar envíos**.

| luscar Órdenes 🗸                       | Número de orden    |
|----------------------------------------|--------------------|
| Tareas                                 | Requieren atención |
| Ördenes                                | 1                  |
| Gestionar ordenes                      |                    |
| Gestionar programas                    |                    |
| Confirmar programas en hoja de cálculo | 22                 |
| Acuerdos                               |                    |
| Gestionar acuerdos                     |                    |
| Envios                                 |                    |
| Gestionar envíos                       | 21                 |
| Gestionar envíos                       | 21                 |

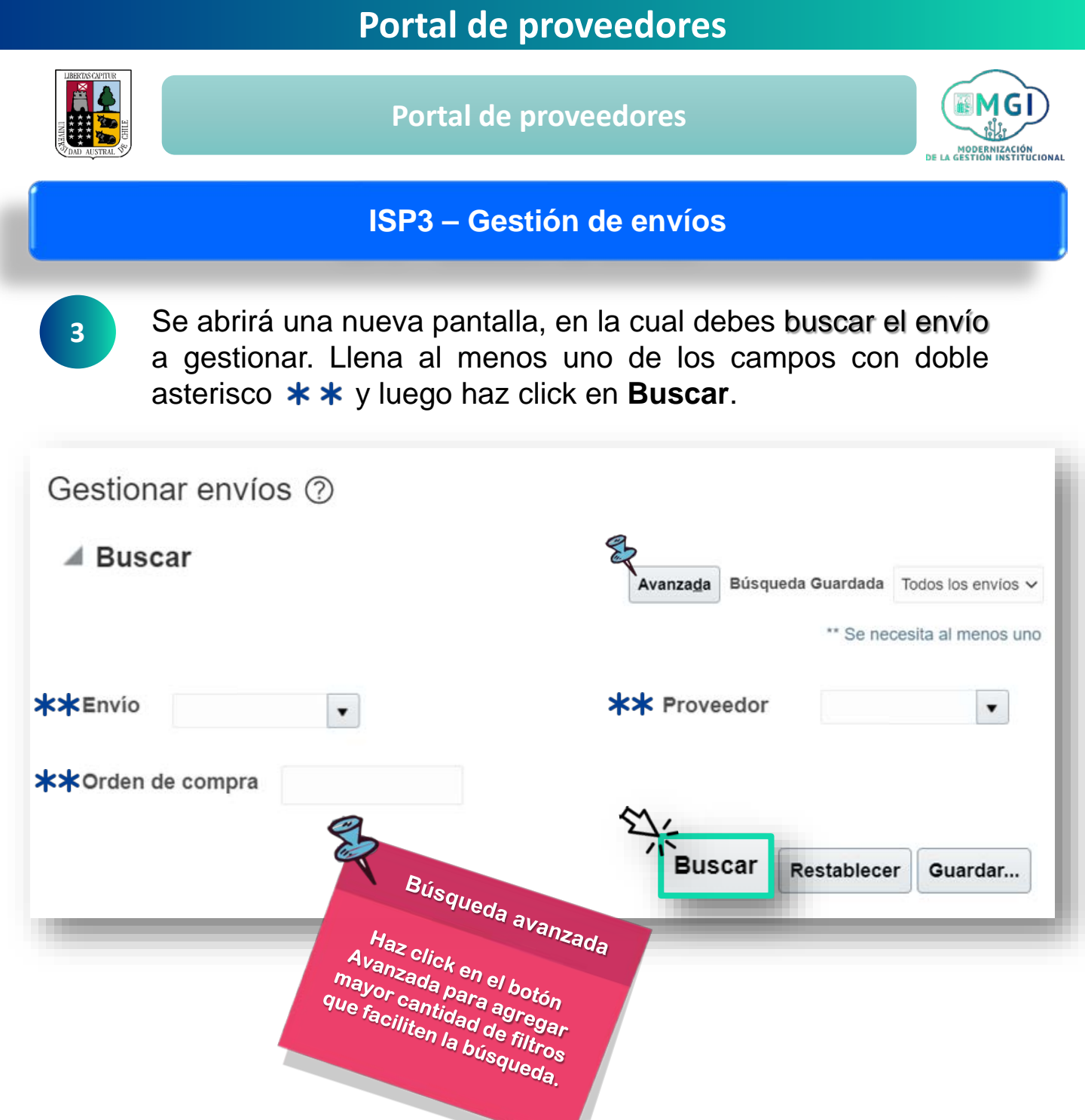

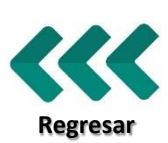

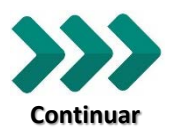

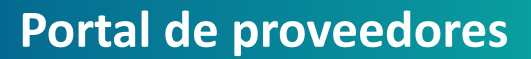

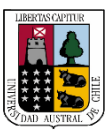

4

5

Portal de proveedores

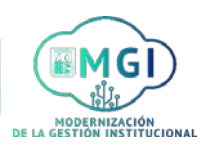

## ISP3 – Gestión de envíos

Se desplegarán en la pantalla los resultados de la búsqueda. Haz click en el número de envío para revisarlo.

| Gestiona Buscar | r envíos (?<br>r | )<br>Avanz                | ada Búsqueda Guard                   | lada Todos los envíos 🗸 |
|-----------------|------------------|---------------------------|--------------------------------------|-------------------------|
| Resultad        | dos de búsq      | ueda                      |                                      |                         |
|                 |                  |                           | Acciones 🔻 Ver 🔻                     | Cancelar envio          |
| Envío           | Proveedor        | Organización de<br>origen | Fecha de<br>recepción Fe<br>prevista | echa de envío           |
| 001             | Kuki             | 1/10/2020 03:28           | 1/10/2020 03:28                      |                         |
| 003             | Kuki             | 5/04/2021 05:25           | 5/04/2021 05:25                      |                         |

Se abrirá una nueva pantalla con el detalle del envío. Revisa y edita el documento de ser necesario.

| Cabecera                    | Socia                 | Ca        | incelar envío | Guardar               | <u>G</u> uardar y cerrar | <u>C</u> ancelar |
|-----------------------------|-----------------------|-----------|---------------|-----------------------|--------------------------|------------------|
| Envio                       | envio 001             |           |               |                       |                          |                  |
| Proveedor                   | Kuki                  |           | Código de n   | nanipulación especial |                          |                  |
| Fecha de envio              | 1/10/2020 03:28 PM    |           |               | Tara                  |                          |                  |
| Fecha de recepción prevista | 1/10/2020 03:28 PM    | 60        | Unid          | lad de medida de tara |                          | •                |
| Ubicación de envio          | GASTOS, SERVICIOS E I | NVERSIONE | •             | Peso neto             |                          | 2                |
| Condiciones de flete        | Ninguno               | ~         | Unidad        | medida de peso neto   | Caja                     |                  |
| Método de envio             |                       |           | · ,           | lota de empaquetado   |                          |                  |

Si deseas cancelar el documento, haz click en cancelar envío. Esta opción elimina completamente el número de envío junto con toda su información.

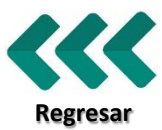

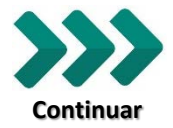

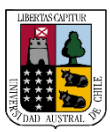

Portal de proveedores

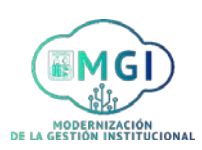

ISP3 – Gestión de envíos

6

En la sección líneas selecciona una de las siguientes opciones, según corresponda:

- A Cancelar línea de envío, que permite eliminar de la base de datos la línea seleccionada.
- B Detalles de vista, que permite ampliar los detalles y editar las líneas de envío.

Para finalizar el proceso, haz click en Guardar y cerrar.

| Editar envío:                             |                                         |                |                   |                  |                              |                    |
|-------------------------------------------|-----------------------------------------|----------------|-------------------|------------------|------------------------------|--------------------|
| Cabecera                                  |                                         | Social C       | ancelar envio     | Guardar          | Guardar y cerra              | r <u>C</u> ancelar |
| Envio<br>Proveedor<br>Fecha de envio      | envio 001<br>Kuki<br>1/10/2020 03:28 PM | Código         | de manipulación e | especial<br>Tara |                              |                    |
| * Fecha de recepción prevista             | 1/10/2020 03:28 PM                      |                | Unidad de medida  | de tara          |                              | •                  |
| Ubicación de envio                        | GASTOS, SERVICIOS E INVERSIONE          | •              | Pe                | so neto          |                              | 2                  |
| Condiciones de flete                      | Ninguno                                 | Un             | idad medida de pe | so neto Caja     |                              | •                  |
| Método de envio                           |                                         | •              | Nota de empa      | quetado          |                              |                    |
| Conocimiento de embarque                  |                                         | Número u       | unidades de empa  | quetado          | 5                            |                    |
| Nota de embarque<br>Código de empaquetado |                                         |                | Come              | entarios 5 caja  | is de 2 kgs.                 |                    |
| Líneas                                    | ncelar línea de envío <b>B</b> Det      | alles de vista | ]                 |                  |                              | le                 |
| Línea de envío Artículo                   | Descripción de                          | Cantidad       | Cantidad Nombre d |                  | e UM Estado de línea Nota de |                    |
| Enica de crivio Articulo                  | articulo                                | Enviada        | Recibida          |                  |                              | empaquetado        |
| Ellica de ellivio Articulo                |                                         | Enviaua        | Recibidu          |                  |                              |                    |

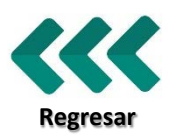